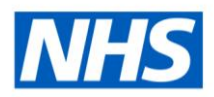

# **ESR Business Intelligence**

# Exporting in ESR Business Intelligence

## Introduction

This guide has been created to ensure users are aware of the different export options available within ESR Business Intelligence (ESRBI).

# **Exporting to Excel**

ESRBI allows users to export an entire dashboard or a single dashboard page to Microsoft Excel 2007+. When users export to Excel, the state of the dashboard (such as prompts or drill) is maintained however, some customisations and views may not be supported.

# **Exporting a Single Dashboard Page**

When users export a single dashboard page to Microsoft Excel, only that particular page is included in the Excel workbook. The page will automatically inherit the name of its corresponding dashboard page:

| NHS Recruitment Dashboard                                              | Home      | Catalog    | 🛛 Favorites 🗸 | Dashboard | is 🗸 📋 🎴 New 🗸     | 🛛 🔁 Ope | n 🗸 🛛 Signed In As          | ~ |
|------------------------------------------------------------------------|-----------|------------|---------------|-----------|--------------------|---------|-----------------------------|---|
| Recruitment Monitoring Applicants Vacancies Employment Checks Activity |           |            |               |           |                    |         |                             | ? |
|                                                                        |           |            |               |           |                    | 1       | Edit Dashboard              |   |
| NHS Electronic Staff Re                                                | cora - Bi | Isiness In | itemgence     |           |                    |         | Print >                     |   |
| *                                                                      |           |            |               | ×         | Export Current Pa  | ge 🗾 📓  | Export to Excel             |   |
|                                                                        |           |            |               | ×         | Export Entire Dash | board 🚷 | Refresh                     |   |
| *                                                                      |           |            |               |           |                    |         | Add To Briefing Book        |   |
|                                                                        |           |            |               |           |                    |         | Create Bookmark Link        |   |
|                                                                        |           |            |               |           |                    |         | Create Prompted Link        |   |
|                                                                        |           |            |               |           |                    |         | Apply Saved Customization > |   |
|                                                                        |           |            |               |           |                    |         | Save Current Customization  |   |
|                                                                        |           |            |               |           |                    |         | Edit Saved Customizations   |   |
|                                                                        |           |            |               |           |                    |         | Clear My Customization      |   |
|                                                                        |           |            |               |           |                    |         |                             | _ |

#### Example:

| 17       |                                              |
|----------|----------------------------------------------|
| 18       |                                              |
| 19       |                                              |
| 20       |                                              |
| 21       |                                              |
| 22       |                                              |
| 23       |                                              |
| 24       |                                              |
| <b>I</b> | Recruitment Monitoring     Image: All states |

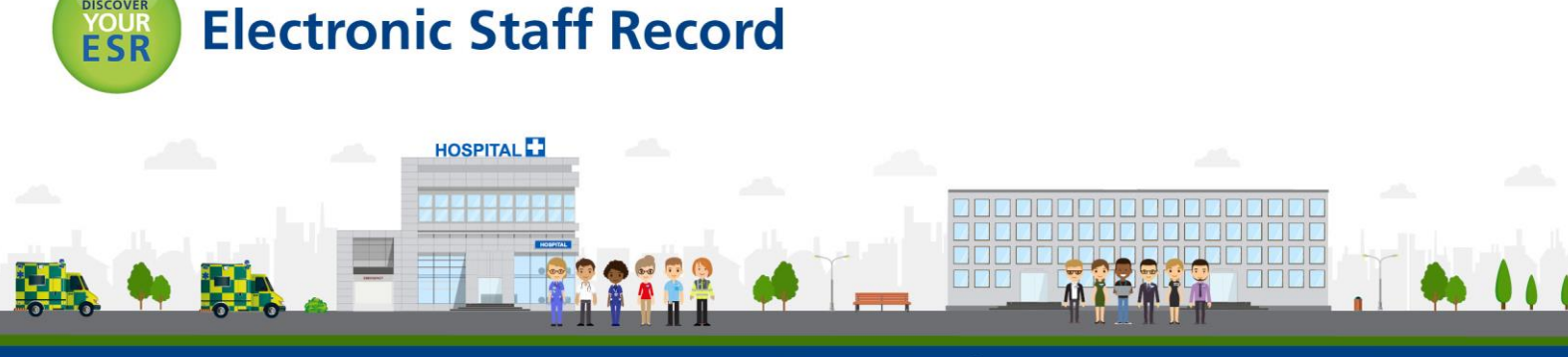

ESR - A Workforce Service delivered by the NHSBSA

**Navigation Path:** Business Intelligence > Dashboard > Page Options > Export to Excel > Export Current Page

# **Exporting an Entire Dashboard**

Users are able to export an entire dashboard to Excel 2007+. Where dashboards have more than one tab, the Excel workbook will contain multiple worksheets with each sheet given the name of its corresponding dashboard page:

| NHS Recruitment Dashboard                                              | Home   | Catalog    | Favorites 🗸 | Dasht | ooards 🗸  | 📔 🎴 New 🗸       | 2   | Open 🗸 🚽 Signed In As    |      |
|------------------------------------------------------------------------|--------|------------|-------------|-------|-----------|-----------------|-----|--------------------------|------|
| Recruitment Monitoring Applicants Vacancies Employment Checks Activity |        |            |             |       |           |                 |     |                          | ::.? |
|                                                                        |        |            |             |       |           |                 | 1   | Edit Dashboard           |      |
| NHS Electronic Staff Record                                            | Busine | ss Intelli | gence       |       |           |                 | 4   | Print                    | >    |
| ±                                                                      |        |            |             | ×     | Export Cu | urrent Page     | ×   | Export to Excel          | >    |
| Dashboard Help                                                         |        |            |             | ×     | Export En | ntire Dashboard | 1 🔂 | Refresh                  |      |
|                                                                        |        |            |             |       |           |                 |     | Add To Briefing Book     |      |
|                                                                        |        |            |             |       |           |                 |     | Create Bookmark Link     |      |
|                                                                        |        |            |             |       |           |                 |     | Create Prompted Link     |      |
|                                                                        |        |            |             |       |           |                 |     | Apply Saved Customizati  | on ≽ |
|                                                                        |        |            |             |       |           |                 |     | Save Current Customizat  | ion  |
|                                                                        |        |            |             |       |           |                 |     | Edit Saved Customization | ns   |
|                                                                        |        |            |             |       |           |                 |     | Clear My Customization   |      |

Example:

| -numpi |                                                                                        |
|--------|----------------------------------------------------------------------------------------|
| 17     |                                                                                        |
| 18     |                                                                                        |
| 19     |                                                                                        |
| 20     |                                                                                        |
| 21     |                                                                                        |
| 22     |                                                                                        |
| 23     |                                                                                        |
| 24     |                                                                                        |
|        | Recruitment Monitoring / Applicants / Vacancies / Employment Checks / Activity 🔭 / 🚺 🕯 |

**Navigation Path:** Business Intelligence > Dashboard > Page Options > Export to Excel > Export Entire Dashboard

*Please Note:* To ensure ESRBI remains performant, we would advise users to only export single dashboard pages rather than entire dashboards where possible.

### **Exporting a Single Analysis**

ESRBI allows users to export a single analysis using the Export dashboard report link available at the bottom of standard analyses. When users export a single analysis to Microsoft Excel, only that particular analysis is included in the Excel workbook:

| Staff Group                  |          | Open Vaca      | ncies     |
|------------------------------|----------|----------------|-----------|
|                              |          |                | 1135      |
| Add Prof Scientific and Tec  | chnic    |                | 6         |
| Additional Clinical Services |          |                | 40        |
| Administrative and Clerical  |          |                | 593       |
| Allied Health Professionals  |          |                | 20        |
| Estates and Ancillary        |          |                | 51        |
| Healthcare Scientists        |          |                | 21        |
| Medical and Dental           |          |                | 17        |
| Nursing and Midwifery Reg    | jistered |                | 49        |
| Refresh - Print Export       | Add t    | o Briefing Boo | <u>ok</u> |
| -                            | PDF      |                |           |
| ×                            | Excel 20 | 007+           |           |
| 0                            | Powerp   | oint 2007+     |           |
| ٢                            | Web Ar   | chive (.mht)   |           |
|                              | Data     | >              |           |

**Navigation Path:** Business Intelligence > Dashboard > Report Links > Export > Excel 2007+

#### **Export Analysis Results**

ESRBI allows users to export analysis results outside of the dashboard using the '*Export this Analysis*' option available within the Results page of the analysis. When users export your results to Microsoft Excel, only that particular analysis is included in the Excel workbook:

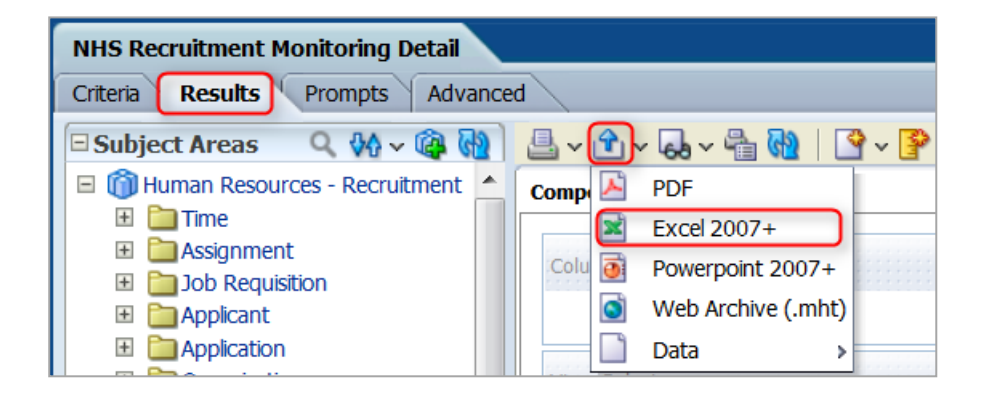

**Navigation Path:** Business Intelligence > New > Analysis > Results > Export this Analysis (Blue Arrow) > Excel 2007+

### **Export from the Catalog**

ESRBI allows users to export an entire dashboard or a single analysis to Microsoft Excel 2007+ directly from the Catalog:

#### Single Analysis:

**Option 1** 

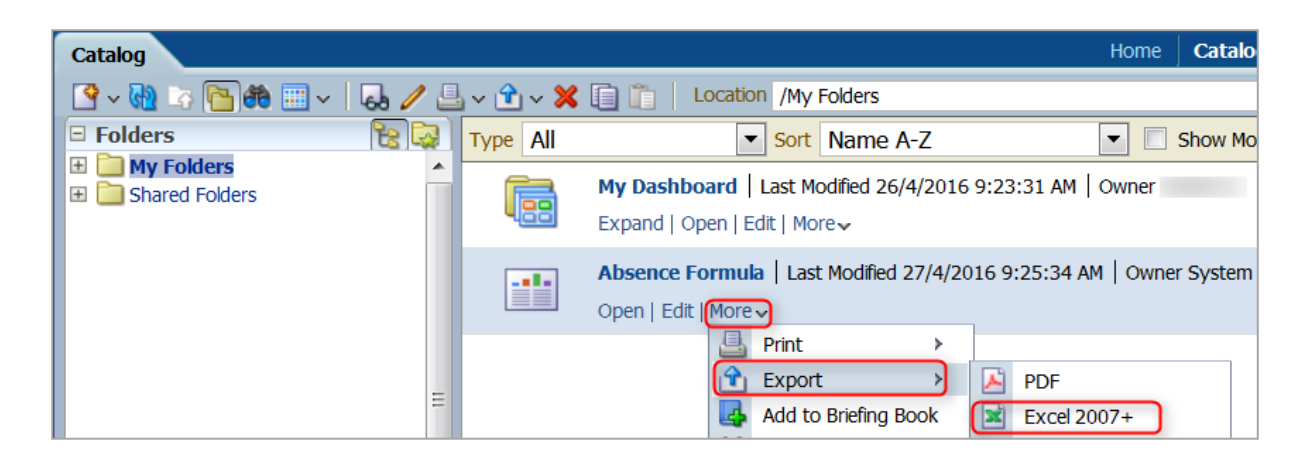

Navigation Path: Business Intelligence > Catalog > Saved Analysis > More > Export > Excel 2007+

**Option 2** 

| Catalog                                                                                                    |          | Home                                                                                        |
|----------------------------------------------------------------------------------------------------|----------|---------------------------------------------------------------------------------------------|
| 💁 🗸 🚱 🗢 🛅 🏶 📰 🗸 🗛 🥒 🖢                                                                                                    | ~ î ~ X  | Location /My Folders                                                                        |
| E Folders                                                                                                    | Type All | Sort Name A-Z                                                                               |
| Image: My Folders     •       Image: Shared Folders     •       Image: My Folders     •                                                                                                    |          | My Dashboard   Last Modified 26/4/2016 9:23:31 AM   Owner M<br>Expand   Open   Edit   More↓ |
| Tasks Absence Formula Coep                                                                                                    |          | NHS Recruitment Dashboard   Last Modified 26/4/2016 10:09:<br>Expand   Open   Edit   More↓  |
| ✓     Edit     ☆ Add to Favorite       ▲     Print →     ✓                                                                                                    | 1-       | Absence Formula   Last Modified 26/4/2016 11:15:11 AM   Owr<br>Open   Edit   More v         |
| Image: Cope of the cope of the cope o |          |                                                                                             |

**Navigation Path:** Business Intelligence > Catalog > Saved Analysis > Export > Excel 2007+

#### Entire Dashboard:

**Option 1** 

| Catalog                        |                  | Home Catalog Fav                                                                                       |
|--------------------------------|------------------|----------------------------------------------------------------------------------------------------|
| 🛛 🗸 🖬 🖧 🖓 🗸 🛐                  | b 🥒 📇 v 🏦 v 🕄    | X 🗊 📋 Location /My Folders                                                                             |
| E Folders                      | 🚼 🐼 🛛 Type 🛛 All | Sort Name A-Z Show More Details                                                                        |
| My Folders      Shared Folders | Î                | My Dashboard   Last Modified 26/4/2016 9:23:31 AM   Owner<br>Expand   Open   Edit   More↓              |
|                                |                  | NHS Recruitment Dashboard   Last Modified 26/4/2016 4:37:45 PM   Owner MM<br>Expand   Open   Edit More |
|                                |                  | Export > Export Entire Dashboard                                                                       |

Navigation Path: Business Intelligence > Catalog > Saved Dashboard > More> Export >

#### Export Entire Dashboard

#### **Option 2**

| Catalog                                      |          | Home                                                                                      |
|----------------------------------------------|----------|-------------------------------------------------------------------------------------------|
| 💁 ~ 🝓 🖙 🛅 🏶 📖 ~   🗔 🥒 🚊                      | ~ 🕯 ~ 🗙  | Location /My Folders                                                                      |
| 🖻 Folders 🛛 🔋 🔯                              | Type All | ▼ Sort Name A-Z                                                                           |
| My Folders     Shared Folders     III        | 6        | My Dashboard   Last Modified 26/4/2016 9:23:31 AM   Owner<br>Expand   Open   Edit   More~ |
| Tasks     NHS Recruitment Dashboard          |          | NHS Recruitment Dashboard   Last Modified 26/4/2016 10:0                                  |
| Expand Copy                                  |          | Absence Formula   Last Modified 26/4/2016 11:15:11 AM   Ov                                |
| Edit     Export     Edit     Export     Edit |          | Open   Edit   More ↓                                                                      |

**Navigation Path:** Business Intelligence > Catalog > Saved Dashboard > Export > Export Entire Dashboard

### **Exporting to PDF and CSV**

ESRBI also allows users to export single analyses or full dashboard pages to other formats such as PDF and CSV.

Exporting a single analysis to PDF using dashboard report links:

| Staff Group                  |                                 | Open Vaca     | ncies     |
|------------------------------|---------------------------------|---------------|-----------|
| Add Prof Scientific and Teo  | Add Prof Scientific and Technic |               | 8         |
| Additional Clinical Services |                                 |               | 48        |
| Administrative and Clerical  |                                 |               | 657       |
| Allied Health Professionals  |                                 |               | 20        |
| Estates and Ancillary        |                                 |               | 56        |
| Healthcare Scientists        |                                 |               | 20        |
| Medical and Dental           |                                 |               | 21        |
| Nursing and Midwifery Reg    | jistered                        |               | 56        |
|                              |                                 |               | 1375      |
| Refresh - Print Export       | )- <u>Add t</u>                 | o Briefing Bo | <u>ok</u> |
|                              | PDF                             |               |           |
| ×                            | Excel 20                        | 007+          |           |
| 0                            | Powerp                          | oint 2007+    |           |
|                              | Web Ar                          | chive (.mht)  |           |
|                              | Data                            | >             |           |

Navigation Path: Business Intelligence > Dashboard > Export > PDF

Exporting analysis results to PDF from the Compound View using the '*Export this Analysis*' option:

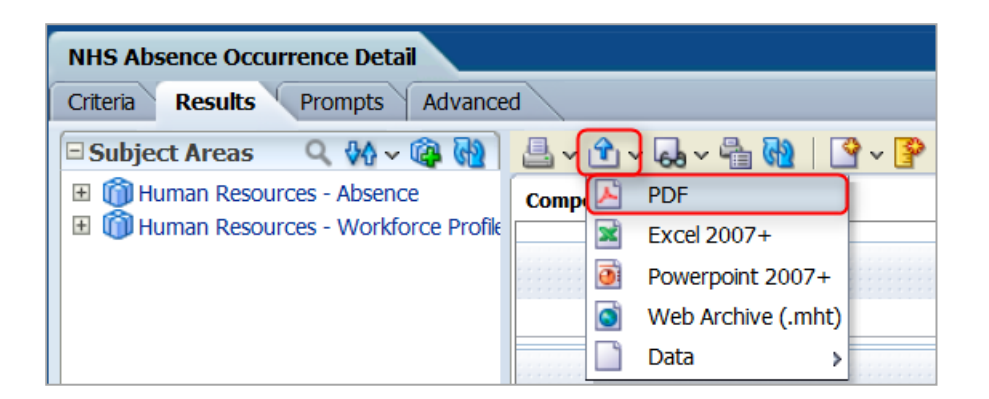

**Navigation Path:** Business Intelligence > New > Analysis > Results > Export this Analysis (Blue Arrow) > PDF

Exporting a full dashboard page to PDF using the Print Option:

| Home     | Catalog      | Favorites 🗸    | Dashboards 🗸 | 🎴 New 🗸         | 🔁 Оре    | en 🗸 🚽 | Signed In As           |      |
|----------|--------------|----------------|--------------|-----------------|----------|--------|------------------------|------|
|          |              |                |              |                 |          |        |                        |      |
|          |              |                |              |                 | /        | Edit   | Dashboard              |      |
| d - Busi | iness Inte   | elligence      |              | 🛓 🛛 Printable I | PDF      | Prin   | t                      |      |
|          |              |                |              | Printable I     | HTML 🔀   | Exp    | ort to Excel           | >    |
|          |              |                |              |                 | ଜ        | Ref    | resh                   |      |
| ent Cate | egory (All C | Column Values) | Hiring Mana  | ger (All Colum  | n Valu 🛃 | Add    | To Briefing Book       |      |
| 5        | 2 <u>0</u> < | 30/04/2016     | 🖄 Vacano     | y Name (All Co  | olumn    | Cre    | ate Bookmark Link      |      |
|          |              |                |              |                 |          | Cre    | ate Prompted Link      |      |
|          |              |                |              | [               | Appl     | App    | ly Saved Customization | on ≽ |
|          |              |                |              |                 | Аррі     | Sav    | e Current Customizat   | ion  |
|          |              |                |              |                 |          | Edit   | Saved Customization    | is   |
|          |              |                |              |                 |          | Clea   | ar My Customization    |      |

**Navigation Path:** Business Intelligence > Dashboard > Page Options > Print > Printable PDF

Exporting to CSV using dashboard report links:

| Staff Group                  |                                | Open Vaca     | ncies     |                    |
|------------------------------|--------------------------------|---------------|-----------|--------------------|
| Add Prof Scientific and Tech | dd Prof Scientific and Technic |               | 8         |                    |
| Additional Clinical Services |                                |               | 48        |                    |
| Administrative and Clerical  |                                |               | 657       |                    |
| Allied Health Professionals  |                                |               | 20        |                    |
| Estates and Ancillary        |                                |               | 56        |                    |
| Healthcare Scientists        |                                |               | 20        |                    |
| Medical and Dental           |                                | 21            |           |                    |
| Nursing and Midwifery Regis  | tered                          |               | 56        |                    |
|                              |                                |               | 1375      |                    |
| Refresh - Print - Export)-   | Add t                          | o Briefing Bo | <u>ok</u> |                    |
| P                            | DF                             |               |           |                    |
|                              | xcel 20                        | 007+          |           |                    |
|                              | owern                          | oint 2007+    |           | CSV Format         |
|                              | /ob Ar                         | chive (mbt)   |           | Tab delimited Form |
|                              | ed Ar                          | chive (.mht)  |           | XML Format         |
|                              | ata                            | >             |           |                    |

Navigation Path: Business Intelligence > Dashboard > Export > Data > CSV Format

Exporting to CSV from the Compound View using the '*Export this Analysis*' option:

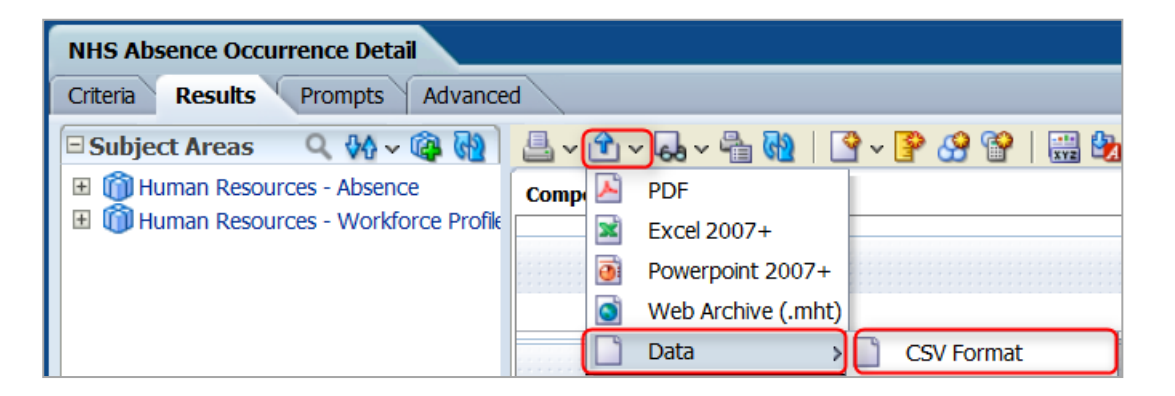

**Navigation Path:** Business Intelligence > New > Analysis > Results > Export this Analysis (Blue Arrow) > Data > CSV Format

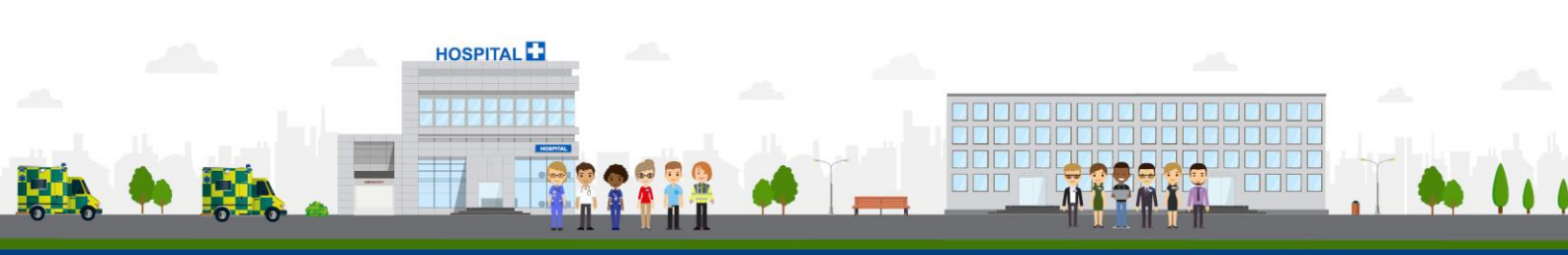

ESR - A Workforce Service delivered by the NHSBSA